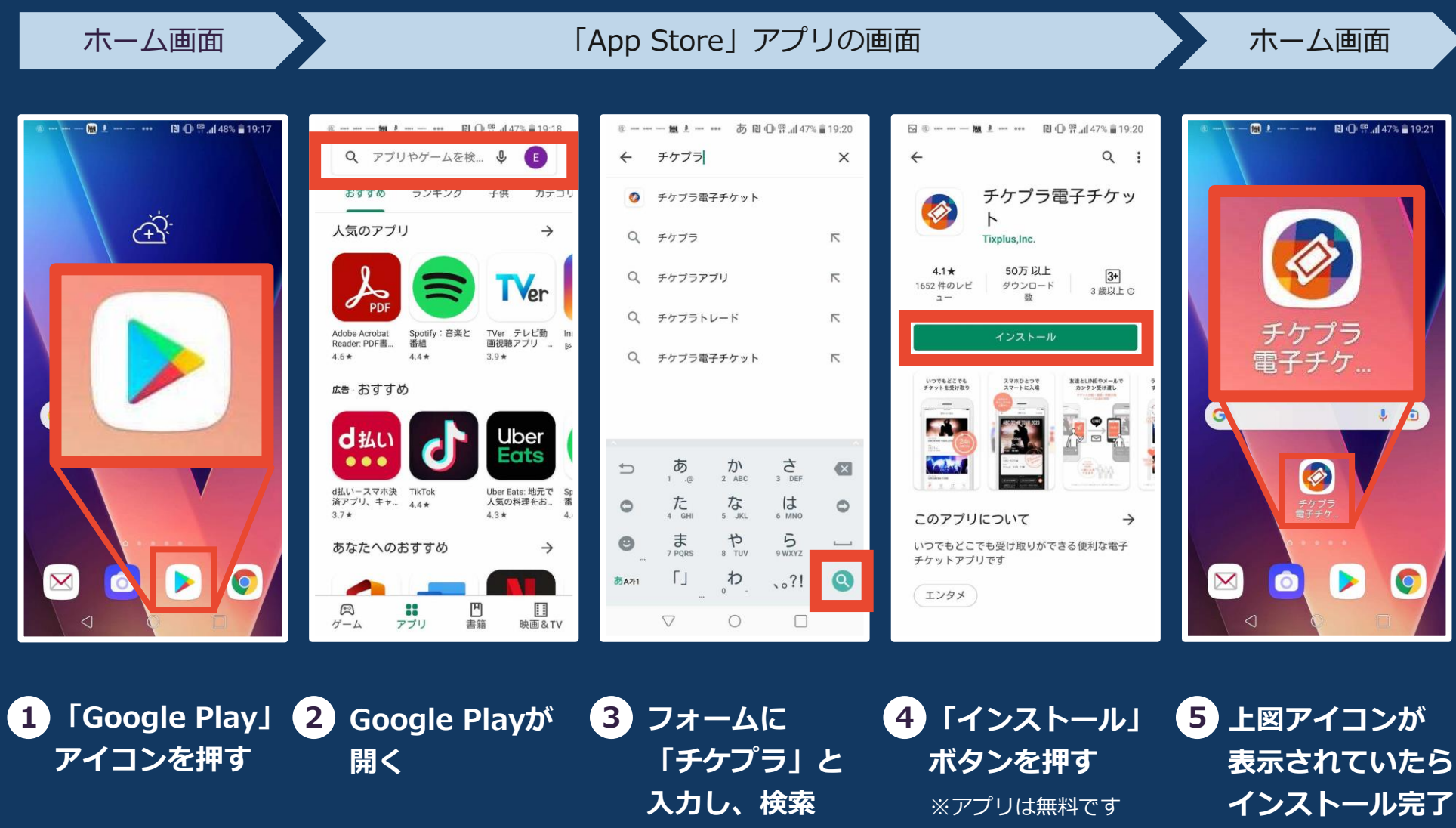

参
チケプラ アプリのインストール方法 - iPhone -

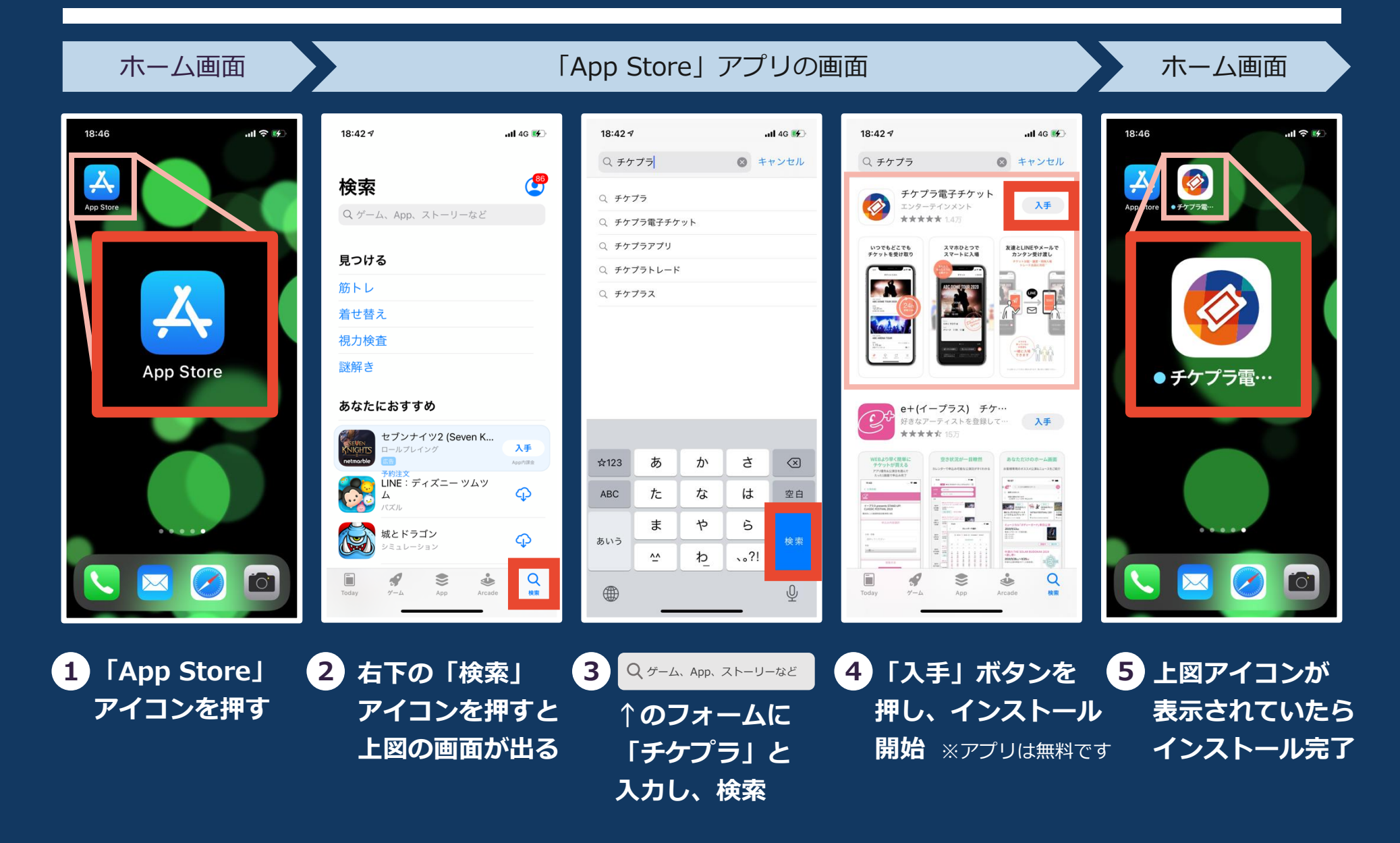